# Swinburne Abroad – Guidelines for completing your Semester Exchange study plan

## On this page

<u>Steps on completing your exchange study plan</u>

<u>Getting your study plan approved by your</u> <u>Course Director</u> Credit equivalence & study plan examples

Adding a digital signature/How to create a digital signature in Adobe Acrobat

## Steps on completing your study plan

The Semester Exchange Study Plan is an electronic form, so it is preferable that you complete it electronically using the software Adobe Acrobat.

The study plan is a key piece that ensures you are granted academic credit (as credit exemptions) towards your Swinburne degree when you return. It has two parts:

- Page 1 of the study plan is to be completed by you; and
- Page 2 is for Course Director and Course Enrolment Specialist approval only.
- 1. To fill out this study plan for your application, you must ONLY complete the first page and list the units you intend to take at your host institution/partner university. These may be called courses, subjects, modules, or units, depending on the university.

\*Do NOT request approval from your Course Director at this stage, unless otherwise advised by Swinburne Abroad.

- 2. Units can be chosen to 'match' with Swinburne units in two ways:
  - a. Matched Core units these are compulsory units you must study in your Swinburne degree. Units at the host university are 'matched' to the academic content of Swinburne core units. The learning outcomes and unit description <u>must</u> be similar to the academic content of your Swinburne core units to be considered a 'match'.
  - b. Unmatched elective/component unit these are units where you may have the flexibility to take stand-alone electives, if your degree permits. These do not need to be matched to any specific Swinburne unit and can typically be used as 'free' units. Note: you must ensure you meet any prerequisites for the unit/s you choose at your host university.

You will need to indicate in the "Type" column whether the unit you are proposing is a Core unit or an Elective unit, depending on the above.

**3.** Universities around the world use different academic systems. Therefore, to address the variations in academic systems across universities globally- you must refer to the <u>Credit Equivalence Table</u> to understand the credit equivalence of a full-time load at your preferred host university.

**NOTE:** Some universities may have their own study load requirements per semester. Therefore, you need to check how many credits/units the host university requires you to study per semester as an exchange

student. E.G. Most UK universities require students to study 60 credits per semester (which is the credit equivalence of 50CP at Swinburne) OR they may have set modules / units you need to choose from.

- **4.** List enough units chosen at your proposed host institution on the left side of the Study Plan to equal the equivalent of 37.5CP or 50CP per semester both are considered a full-time load at Swinburne. Make sure you include the unit code, unit title, credit value (most important) and year level, if available. The credit values must add up to the correct credit equivalence of a full-time load at that partner university.
- **5.** List MORE units than you intend to take in case your initial selection is unavailable due to unavailability, timetable clashes, full units, cancelled classes etc. (minimum of six units). In the 'Back up units' section, you can list at least 3 additional units.

**Detailed explanation:** Read more about Credit Equivalence on Page 3 of this document.

- 6. Match the host institution units with units at Swinburne in one of the two ways listed in Step 2.
  - When 'matching' any core units, you must also provide a document with detailed course descriptions and /or unit outlines on the unit year level (EG. First year unit), unit descriptions, learning outcomes, etc. for the proposed list of units at the host university.

You may use the <u>Unit Descriptions Template</u> for this step. You'll need this document later when you need academic approval from your Course Director to study your Swinburne core units overseas.

- When 'matching' electives, you can write 'elective' in the "Unit Title" and "Type" columns.
- 7. You will need to complete and sign the student declaration section.
- 8. Upload a copy of your completed Exchange Study Plan when you submit your online application.

You can also email Swinburne Abroad with your study plan if you would like to check if it's correct firstemail <u>exchange@swin.edu.au</u> with the subject titled "Exchange Study Plan: YOUR NAME". **Note:** this is NOT a submission of your exchange application.

• Swinburne Abroad will assess your application, and if successful, will send you an offer into the Swinburne Abroad Overseas Exchange Program after the application deadline.

Please note: this offer is provisional until you receive full approval of your study plan AND any conditions listed in your offer letter (if applicable). If there are special conditions in your Offer Letter, you will need full approval to be able to go on an Exchange.

- Once you accept your offer into the program, you will receive more information from Swinburne Abroad about how to get your Study Plan approved by either your Course Director (if you are planning on studying any core units) or an Enrolment Specialist (if you are planning on studying ALL electives). Instructions here: <u>Getting your Study Plan approved by your Course Director</u>.
- Once your Study Plan has been approved and signed off, you will need to submit the signed copy to Swinburne Abroad by emailing <u>exchange@swin.edu.au</u>.

## Credit Equivalence

You need to ensure you have enough academic credit for full-time study (37.5 CP or 50 CP) in your proposed study plan and that you maintain this throughout your exchange.

There are no exceptions to this. You <u>must</u> study a minimum of 37.5 CP per semester for your semester exchange program.

Credit equivalence will differ depending on where you are going. You will need to check the Swinburne <u>Credit</u> <u>Equivalence Table</u> when deciding how many units you will need to complete during your exchange.

#### Important notes & study plan examples

Please be aware that you may need to undertake MORE units at your host institution to get credit for less units at Swinburne due to different academic systems. You may also need to undertake LESS units at your host institution to get credit for more units at Swinburne.

For example, in the US you may need to complete 5 Units to gain 4 unit exemptions upon your return due to the credit system. In the UK, you may need to complete 3 modules to gain credit exemptions for 4 Swinburne units, etc.

 In the situation that you need to take one <u>extra</u> unit at your host institution, you can label this unit as 'credit filler' on your study plan. As the 'credit fillers' objective is to complement the credit load it doesn't need to be matched to any Swinburne Unit. Alternatively, you can 'match' this unit to an already existing core unit on your study plan, or 'elective' if you are using an elective unit.

|                                                                               | Host Institution Course Details    |                 |               | Swinburne Course Details |                                     |                               |  |
|-------------------------------------------------------------------------------|------------------------------------|-----------------|---------------|--------------------------|-------------------------------------|-------------------------------|--|
| Unit Code                                                                     | Unit Title                         | Credit<br>Value | Year<br>Level | Swin Unit<br>Code        | Equivalent Unit Title               | Type<br>(Core or<br>Elective) |  |
| 119320A                                                                       | User Interface Design              | 6               |               |                          | Elective                            | Elective                      |  |
| 114563A                                                                       | Photography                        | 6               |               |                          | Elective                            | Elective                      |  |
| 116206A                                                                       | Introduction to Photography        | 6               |               |                          | Elective                            | Elective                      |  |
| 116206B                                                                       | Introduction to Photography 2      | 6               |               |                          | Elective                            | Elective                      |  |
| 116206C                                                                       | Photography 3                      | 6               |               |                          | credit filler                       |                               |  |
|                                                                               |                                    |                 |               |                          |                                     |                               |  |
|                                                                               |                                    |                 |               |                          |                                     |                               |  |
|                                                                               |                                    |                 |               |                          |                                     |                               |  |
| BACKUP UNITS: Please nominate an additional three backup units as alternative |                                    |                 |               | your initial select      | tion detailed above is unavailable. |                               |  |
| 4446S                                                                         | Studio Art: Painting and Sculpture | 5               |               | -                        | Elective                            | Elective                      |  |
| 11667A                                                                        | UI/UX Creations                    | 6               |               |                          | Elective                            | Elective                      |  |
|                                                                               |                                    |                 |               |                          |                                     |                               |  |

Example:

OR

| Host Institution Course Details |                               |                            |  |                   | Swinburne Course Details         |                  |  |  |
|---------------------------------|-------------------------------|----------------------------|--|-------------------|----------------------------------|------------------|--|--|
| Unit Code                       | Unit Title                    | Credit Year<br>Value Level |  | Swin Unit<br>Code | Equivalent Unit Title            | Type<br>(Core or |  |  |
|                                 |                               |                            |  |                   |                                  | Elective)        |  |  |
| 119320A                         | User Interface Design         | 6                          |  | DCO20004          | Web Design                       | Core             |  |  |
| 114563A                         | Photography                   | 6                          |  | DCO10004          | Photography for Design           | Core             |  |  |
| 116206A                         | Introduction to Photography   | 6                          |  | DDD20009          | Photography                      | Core             |  |  |
| 116206B                         | Introduction to Photography 2 | 6                          |  | DDD20008          | Photography and Art Direction II | Core             |  |  |
| 116206C                         | Photography 3                 | 6                          |  | DDD20008          | Photography and Art Direction II | Core             |  |  |

If you need to take one unit <u>less</u> (EG. 3 modules in the UK) to gain credit for 4 Swinburne units, you can label 'credit filler' on your study plan under the third module; OR 'match' 2 modules at the host institution to 2 Swinburne units.

#### Example:

•

| Host Institution Course Details |                       |                 |               |                   | Swinburne Course Details      |                               |  |
|---------------------------------|-----------------------|-----------------|---------------|-------------------|-------------------------------|-------------------------------|--|
| Unit Code                       | Unit Title            | Credit<br>Value | Year<br>Level | Swin Unit<br>Code | Equivalent Unit Title         | Type<br>(Core or<br>Elective) |  |
| 119320A                         | User Interface Design | 20              |               | DCO20004          | Web Design                    | Core                          |  |
| 114563A                         | Photography           | 20              |               | DCO10004          | Photography for Design        | Core                          |  |
| 116206                          | Photography 2         | 20              |               | DDD20009          | Photography and Art Direction | Core                          |  |
| 116206                          | Photography 2         | 20              |               | -                 | Elective                      | Elective                      |  |
|                                 |                       |                 |               |                   |                               |                               |  |

OR

|           | Host Institution Course Details |                 | Swinburne Course Details |                   |                               |                               |
|-----------|---------------------------------|-----------------|--------------------------|-------------------|-------------------------------|-------------------------------|
| Unit Code | Unit Title                      | Credit<br>Value | Year<br>Level            | Swin Unit<br>Code | Equivalent Unit Title         | Type<br>(Core or<br>Elective) |
| 119320A   | User Interface Design           | 20              |                          | DCO20004          | Web Design                    | Core                          |
| 114563A   | Photography                     | 20              |                          | DCO10004          | Photography for Design        | Core                          |
| 116206    | Photography 2                   | 20              |                          | DDD20009          | Photography and Art Direction | Core                          |
|           | Credit filler                   |                 |                          | -                 | Elective                      | Elective                      |
|           |                                 |                 |                          |                   |                               |                               |

In cases where you may need to take <u>double</u> the number of classes (E.G. 6 – 8 classes in Japan), you will need to find 2 units at the host university and 'match' these to 1 Swinburne unit.

#### Example:

•

| Host Institution Course Details                                                                                                    |                                    |                 |               | Swinburne Course Details |                               |                               |  |
|----------------------------------------------------------------------------------------------------|------------------------------------|-----------------|---------------|--------------------------|-------------------------------|-------------------------------|--|
| Unit Code                                                                                                    | Unit Title                         | Credit<br>Value | Year<br>Level | Swin Unit<br>Code        | Equivalent Unit Title         | Type<br>(Core or<br>Elective) |  |
| 119320A                                                                                                    | Photo Design                       | 2               |               | DCO10004                 | Photography for Design        | Core                          |  |
| 114563A                                                                                                    | Photography                        | 2               |               | DCO10004                 | Photography for Design        | Core                          |  |
| 116206                                                                                                    | Photography 2                      | 2               |               | DDD20009                 | Photography and Art Direction | Core                          |  |
| 722300                                                                                                    | Media Production                   | 2               |               | DDD20009                 | Photography and Art Direction | Core                          |  |
| 82241                                                                                                    | Japanese Language Course 1         | 2               |               |                          | Elective                      | Elective                      |  |
| 2345                                                                                                    | Japanese Language Course 2         | 2               |               |                          | Elective                      | Elective                      |  |
| 25544U                                                                                                    | User Interface Design              | 2               |               | DCO20004                 | Web Design                    | Core                          |  |
| 3331                                                                                                    | Interaction Design                 | 2               |               | DCO20004                 | Web Design                    | Core                          |  |
| BACKUP UNITS: Please nominate an additional three backup units as alternatives in case your initial selection detailed above is unavailable. |                                    |                 |               |                          |                               |                               |  |
| 4446S                                                                                                    | Studio Art: Painting and Sculpture | 1               |               | -                        | Elective                      | Elective                      |  |
| 11667A                                                                                                    | UI/UX Creations                    | 2               |               | DCO20004                 | Web Design                    | Core                          |  |

As an indication, here are some general guidelines. **50 credit points** at Swinburne is equivalent to the following:

- European partners operating on ECTS = **30 ECTS**. Depending on how many ECTS the units are worth, you may take anywhere from 3 6 units usually.
- USA partners = **15 credit hours**. Depending on whether the units are worth 3 or 4 credits, you will need to take 4 or 5 units.
- UK partners = 60 credits. Usually 3 or 4 modules.
- Japan = **15 18 credits.** Usually 6 units per semester if each unit is worth 2 credits.

# Getting your Study Plan approved by your Course Director

Contact your Course Director and request for them to approve your proposed study plan by completing the Course Approval Section of the study plan and the Course Director Declaration of Support on the second page of the form. Individual approval will be required for each individual unit. If you are doing a double degree, you will need to get approvals from the Course Director of each degree.

Make sure you include the following documents to help your Course Director with the approval process:

- Your Swinburne Abroad Overseas Exchange Program Offer Letter/Email
- A copy of your course planner to ensure the exchange semester fits in your degree.
- For Core units ONLY: Detailed course description and /or unit outlines for all the proposed units (this is very important for MATCHED units).

\*Make sure that the information you submit is well organised and easy to understand. You can use the <u>Unit Descriptions Template</u> or create a Word document where you copy and paste the proposed units' course descriptions and the links of where to find them.

If there are any additional comments to add get your Course Director to complete the Special Remarks session. Special remarks can include supporting your exchange even if you have less than the required 60% average.

## Adding a digital signature to the Exchange Study Plans

The study plan for Overseas Exchange programs is in a digital format. It is an Adobe Form and will need to be opened with Adobe Acrobat software. The study plan also requires digital signatures for approvals.

- For Students: In the student declaration section (Page 1)
- For Course Directors/Enrolment Specialists: in the individual units (Page 1) and Course Director / Enrolment Specialist Declaration (Page 2)

Follow the below step- by- step instructions below on how to create a digital signature.

## How to Create a Digital Signature in Adobe Acrobat

- Step 1 Click the box where you need to sign.
- **Step 2** The "Digital Configuration ID" signing box will appear. Select "Configure Digital ID".
- **Step 3** Select the option "A new digital ID I want to create now".

| Digital ID is required to                                                                                                    | Select | the type | e of Digital ID:                                                                                  |
|----------------------------------------------------------------------------------------------------|--------|----------|---------------------------------------------------------------------------------------------------|
| ignature.The most secure<br>ignature.The most secure<br>bigital ID are issued by<br>rusted Certificate<br>uthorities and are based<br>on secure devices like smart |        | 2<br>P   | Use a Signature Creation Device<br>Configure a smart card or token connected to your<br>computer  |
| ard or token. Some are<br>vased on files.<br>'ou can also create a new<br>Digital ID, but they provide<br>I low level of identity                                  | •      | L.       | Use a Digital ID from a file<br>Import an existing Digital ID that you have<br>obtained as a file |
| ssurance.                                                                                                    | ۲      |          | Create a new Digital ID<br>Create your self-signed Digital ID                                     |

**Step 4** - For the "Where would you like to store your self-signed digital ID?" select "Windows Certificate Store", click next.

**Step 5** - You will be asked to enter your identity information to be used when generating the self-signed certificate. Enter your name, email address and select country. For Key Algorithm you can select either of the options available.

### Create a self-signed Digital ID

| Enter the identity                                        | Name                | Enter Name                |
|-----------------------------------------------------------|---------------------|---------------------------|
| creating the self-signed<br>Digital ID.                   | Organizational Unit | Enter Organizational Unit |
| Digital IDs that are self-                                | Organization Name   | Enter Organization Name   |
| provide the assurance that<br>the identity information is | Email Address       | Enter Email               |
| valid. For this reason they                               | Country/Region      | US - UNITED STATES        |

X

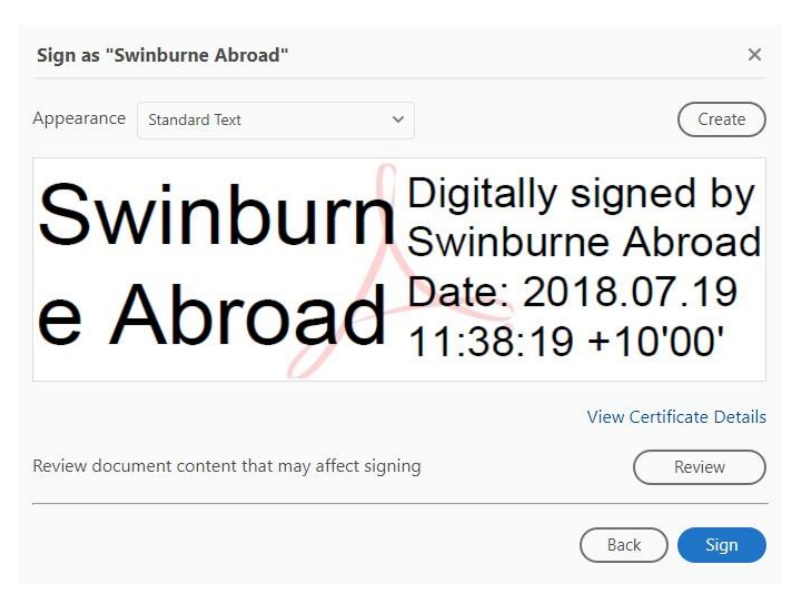

**Step 7** - You will be prompted to save the document in your computer. After you save the document, the digital signature will appear in the study plan.

|                 | Host Institution Course Det        | tails             |                         | Swinburne Course Details                | Swinburne Course Details Course Approval |                                                                 |               |                                                                    |  |
|-----------------|------------------------------------|-------------------|-------------------------|-----------------------------------------|------------------------------------------|-----------------------------------------------------------------|---------------|--------------------------------------------------------------------|--|
| Unit<br>Code    | Unit Title                         | Credit<br>Value   | Year Unit<br>Level Code | Equivalent Unit Title                   | Type (Core<br>or Elective)               | Approver<br>(Course Director or CAS if electives)<br>PRINT NAME | Appr<br>SIGNA | over<br>TURE                                                       |  |
|                 |                                    |                   |                         |                                         |                                          |                                                                 | John Smith    | Digitally sepred by John Breth<br>Date: 2018-07-13-17-08-01 +1010F |  |
|                 |                                    |                   |                         |                                         |                                          |                                                                 | -             |                                                                    |  |
|                 |                                    |                   |                         |                                         |                                          |                                                                 | -             |                                                                    |  |
|                 |                                    |                   |                         |                                         |                                          |                                                                 | -             |                                                                    |  |
| For changes aft | ter departure, use the POST DEPART | TURE REVISIONS 54 | ection in the bad       | of this form.                           |                                          |                                                                 |               |                                                                    |  |
| Student Decla   | ration                             |                   |                         | STEP 2                                  |                                          |                                                                 |               |                                                                    |  |
| Student         | Jo<br>Signature:                   | hn S              | Smit                    | Digitally signed by<br>Date: 2018.07.13 | John Smith<br>17:07:48 +10               | r00 <sup>-</sup>                                                |               |                                                                    |  |

**Please note** that you will be required to save the document every time that you sign it so if you are adding more than one signature you will need to save it several times. In this case, you will need to replace the previous version when saving and not create several versions of the same document to ensure it maintains all the previous signature.